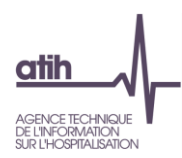

# Enquête de coût en psychiatrie portant sur les données 2022

# Notice d'utilisation de la plateforme e-RTC Psy

Avril 2023

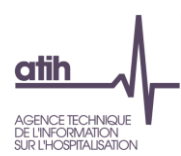

# 1. Présentation générale de la plateforme :

# https://ertc-psy.atih.sante.fr/etablissement

#### ⇒ <u>8 thématiques sont proposées sur la page d'accueil (cf. copie d'écran page suivante):</u>

- 1- Vos informations : rappel de votre compte plage, email et rôle
- 2- Votre établissement : rappel de votre identification et catégorie
- 3- Campagne en cours : actions à réaliser sur la plateforme
- 4- Messages : l'ATIH vous informera des mises à jour et autres informations sur la campagne
- 5- Support : Accès au support
- 6- Documentation et téléchargement : Liste des éléments de la documentation
- 7- Campagne N-1 : Fichier de la précédente campagne
- 8- Lien vers ScanSanté

 NB : La thématique 3 fait apparaitre de nouveaux pavés au fur et à mesure de l'avancement dans les étapes de l'enquête de coût psy.

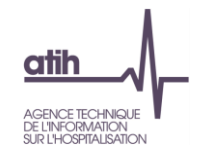

# **P** La plateforme « e RTC Psy » centralise tous les éléments relatifs à l'enquête de coûts psy.

#### Bienvenue sur l'application dédiée à l'Enquête de Coûts en Psychiatrie

| ▲ Cette plateforme est déstinée à l'Enquête de Coûts en Psychiatrie.              |                                                                                                    | ×                                                                                                    |
|-----------------------------------------------------------------------------------|----------------------------------------------------------------------------------------------------|----------------------------------------------------------------------------------------------------|
| Les informations                                                                  | Campagne en cours                                                                                                    | ⊠ Messages                                                                                                    |
| Compte Plage 100001                                                               | Fichier d'identification                                                                                                    | 1010/2018 Journée d'échanges autour des données hospitalières 20/11/2018                                                                                                    |
| Support AGORA ADMIN                                                               | Télécharger le lichier d'identification<br>Vous devez l'importer dans le logiciel ARCANH RTC.                                                                                                    | L'Agence technique de l'information sur l'hospitalisation organise une journée d'échanges autour des données hospi<br>établissements de sané. Sous forme d'ateliers participatifi, les différentes étapes du cycle de vie de la donnée ho<br>recueil, collecte et production, traitement et trainsmision, analyses et méthodes, restitution et diffusion. 4 dialitées : codage et |
| alavailard@ath.sante.fr      ICARE : Gestionnaire des fichiers (GF) Etablissement | Fichier telecharge le 03/05/2018 à 10:15:31                                                                                                    | Plus d'information           Extraction         Extraction           Extraction         Extraction                                                                                                    |
| ERTC-PSY : Gestionnaire des fichiers (GF) Etablissement                           | Depot du fichier<br>Auto-contrôle : vous pouvez déposer un nouveau fichier tant que vous n'avez pas validé votre RTC<br>Choisir un fichier Aucun fichier choisi                                                                                                    | Le logiciel ARCANH RTC 2017 est maintenant téléchargeable sur le site de l'ATIH dans l'espace dédié (d' "Documentation & Téléchargement" sur cette<br>page en bas à gauche)<br>Rannel du calendrier de l'annuéte :                                                                                                    |
| ₿ Votre établissement                                                             | Deport ou licitier et lancement des composes                                                                                                    | Mi mai 2018 : Priese de contact superviseur / établissement     2206/22018 : Premier depôt des données sur la plateforme par l'établissement     13/07/2018 : Demier depôt des données sur la plateforme par l'établissement                                                                                                    |
| Finess : 000000001                                                                | Image: State of the state of the s | <ul> <li>STW/ZUTS: Redaction o un rapport de supervision sur onaque etablissement participant par son superviseur</li> </ul>                                                                                                    |
| Finess RTC : 000000019                                                            |                                                                                                    |                                                                                                    |
| ETAB PSY TEST 2017                                                                | Phase d'auto-contrôle Nouveaut !                                                                                                    |                                                                                                    |
| Catégorie : CHU                                                                   |                                                                                                    | ☑ Problèmes relatifs à la plateforme e-RTC PSY (Contact par mail)                                                                                                    |
| Statut : Privé                                                                    | Validation superviseur<br>Votre superviseur n'a pas encore récupéré votre fichier RTC pour validation                                                                                                    |                                                                                                    |
| Lel Scan Santé                                                                    |                                                                                                    | i Documentation & Téléchargement                                                                                                    |
| C ScanSanté                                                                       | Campagne 2016                                                                                                    | Page d'information sur l'enquête de coûts 2017 en Psychiatrie                                                                                                    |
| $\smile$                                                                          | R Télécharger le fichier                                                                                                    | Page d'information sur le RTC     G     Page de téléchargement du logiciel ARCANH RTC     6                                                                                                    |
|                                                                                   | Tisher daywe is 16/12/2017 a 12-13-29                                                                                                    | Notice d'utilisation de la plateforme e-RTC PSY (fichier PDF)                                                                                                    |
|                                                                                   |                                                                                                    |                                                                                                    |

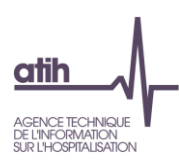

# 2. Les étapes de l'enquête

L'établissement doit procéder dans l'ordre suivant (détail dans les paragraphes suivants) :

- Etape n° 1 : Cliquer sur le lien de téléchargement du logiciel ARCAnH
- Etape n° 2 : Télécharger son identification
- Etape n° 3 : Importer son identification dans ARCAnH
- Etape n° 4 : Déposer son export ARCAnH
- Etape n° 5 : Télécharger les tableaux de contrôle
- Etape n° 6 : Valider ses données

Et peut accéder aux informations suivantes :

- Accéder à la documentation du RTC
- Accéder au support

#### Etape n°1 : Lien de téléchargement du logiciel ARCAnH

L'établissement peut télécharger le logiciel de recueil du RTC en se rendant dans la thématique **6**.

| <b>e</b> / F | Page d'information sur l'enquête de coûts 2021 en Psychiatrie |
|--------------|---------------------------------------------------------------|
| <b>e</b> F   | Page d'information sur le RTC                                 |
|              | Documents GED Alfresco                                        |
| ₿ F          | Page de téléchargement du logiciel ARCAnH RTC                 |
| B N          | Notice d'utilisation de la plateforme e-RTC PSY (fichier PDF) |

Pour cela, il clique sur « Page de téléchargement du logiciel ARCAnH. Dans la liste des logiciels, cliquer sur ARCAnH. Les consignes d'installation figurent dans le manuel ARCAnH.

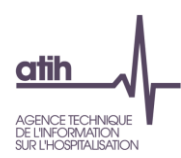

Etape 2 : Téléchargement du fichier d'identification (.rtc)

# **Etablissements DAF**

Une fois le logiciel installé, pour commencer le recueil du RTC, l'établissement DAF télécharge le fichier .rtc de son **identification**. Pour cela, il se rend sur la plateforme e RTC.

**Pour les établissements DAF**, le téléchargement de l'identification doit se faire <u>obligatoirement</u> sur la plateforme e-RTC : <u>https://ertc.atih.sante.fr</u>

# **Etablissements OQN**

Une fois le logiciel installé, pour commencer le recueil du RTC, l'établissement télécharge le fichier .rtc de son **identification**. Pour cela, il se rend dans la thématique **3** et clique sur « Télécharger le fichier d'identification ».

**Pour les établissements OQN**, le téléchargement de l'identification doit se faire <u>obligatoirement</u> sur la plateforme Enquête de coût Psy : <u>https://ertc-psy.atih.sante.fr</u>

| Campagne en cours                                  |  |  |
|----------------------------------------------------|--|--|
| Fichier d'identification                           |  |  |
| C Télécharger le fichier d'identification          |  |  |
| Vous devez l'importer dans le logiciel ARCAnH RTC. |  |  |
| Fichier téléchargé le 03/05/2022 à 14:35:20        |  |  |
|                                                    |  |  |

<sup>ce</sup> L'établissement doit enregistrer le fichier .rtc sur son poste (Cliquer sur « Enregistrer le fichier »), sur un répertoire de son choix, <u>sans l'ouvrir ou le modifier</u>.

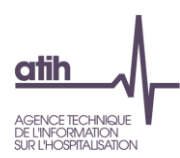

# Etape 3 : Importer l'identification dans ARCAnH

L'établissement peut ensuite lancer le logiciel ARCAnH, accéder au paramétrage « Identification » pour importer ce fichier .rtc.

| <ul> <li>Identification</li> </ul>        | Identific    | cation et gestion des établissements                                                                                  |                          |                    |                    |
|-------------------------------------------|--------------|----------------------------------------------------------------------------------------------------|--------------------------|--------------------|--------------------|
| MCO                                       | Liste des ét | ablissements :                                                                                                    |                          |                    |                    |
| HAD                                       | Finess       | Raison sociale                                                                                                    | Classeur                 | Année Eta<br>en    | blissemer<br>cours |
| SSR                                       | 20000        | CERENCESSING ALL AND REPORT                                                                                           | RTC                      | 2021               |                    |
| PSY                                       |              |                                                                                                    |                          |                    |                    |
| 🧿 Sections d'hospitalisation PSY          |              |                                                                                                    |                          |                    |                    |
| Sections ambulatoires PSY                 |              |                                                                                                    |                          |                    |                    |
| Activités spécifiques PSY                 |              |                                                                                                    |                          |                    |                    |
| Plateaux spécifiques PSY                  | 9            | Votre fichier d'identification est à télécharger au préalable<br>eENC, rubrique « Fichier d'identification d'ARCAnH » | sur la plateforme eRTC o | ou sur la platefor | me                 |
| 🧿 Autres activités spécifiques PSY        |              | Importer le fichier Ide                                                                                               | ntification              | orimer D           | éfusionne          |
| <ul> <li>Sections multi-champs</li> </ul> |              | Rapport du dernier i                                                                                                  | moort                    | prine              | erusionine         |
|                                           |              |                                                                                                    |                          |                    |                    |

#### Copie d'écran du logiciel ARCAnH :

<sup>e</sup> Une fois l'import réussi, l'établissement peut poursuivre les étapes dans le logiciel ARCAnH. Le manuel du logiciel permet de réaliser la méthodologie RTC.

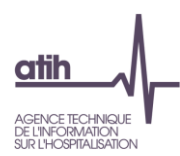

### Etape 4 : Déposer son export ARCAnH sur la plateforme

Une fois le classeur ARCanH rempli, il faut exporter les données de ARCAnH grâce à la fenêtre « Transmettre les données » du logiciel ARCAnH, en cliquant sur le bouton « Exporter ».

| <ul> <li>Sections multi-champs</li> <li>Sections Médico-techniques</li> </ul> | Transmettre les données                                                                                        |
|-------------------------------------------------------------------------------|----------------------------------------------------------------------------------------------------|
| Sections Logistique et Gestion Générale     Sections de Logistique médicale   | Transmission des données RTC                                                                                   |
| Structure     Sections paramétrées par défaut                                 | Importer votre fichier UO pharma (facultatif)         Importer           Fichier non importé.         Importer |
| O Autres sections     O Budgets annexes     O TIC                             |                                                                                                    |
| O Traitements     O Correspondance des S4                                     | Cliquez sur Exporter pour constituer l'archive à défosser<br>la plateforme e-RTC                               |
| Générer le classeur     Transmettre les données                               | Exporter                                                                                                    |

☞ L'établissement sauvegarde le fichier.zip ainsi produit sur le répertoire de son choix.

L'établissement se rend ensuite sur la plateforme e-RTC Psy, dans la thématique ③ et peut déposer ce fichier (sans l'ouvrir ou le modifier). L'établissement clique alors sur « Déposer mon fichier ».

| Fichier d'identification                                                                            |
|----------------------------------------------------------------------------------------------------|
| Télécharger le fichier d'identification                                                             |
| Vous devez l'importer dans le logiciel ARCAnH RTC.                                                  |
| Fichier téléchargé le 03/05/2022 à 14:35:20                                                         |
|                                                                                                    |
| Dépôt du fichier                                                                                    |
| Auto-contrôle : vous pouvez déposer un nouveau fichier tant que vous<br>n'avez pas validé votre RTC |
| Choisir un fichier Aucun fichier choisi                                                             |
| Dépôt du fichier et lancement des contrôles                                                         |
|                                                                                                    |
| Fichier déposé le 03/05/2022 à 15:04:31                                                             |
| Télécharger le fichier Excel déposé                                                                 |

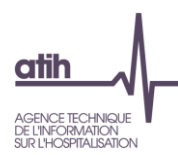

# **Etape 5 : Télécharger l'outil VALID-RTC**

Des tableaux de contrôle de l'outil VALID-RTC sont ensuite générés automatiquement et sont à récupérer en cliquant sur le bouton suivant.

| Fiabilise | r votre RTC : des TDC sont à votre disposition |
|-----------|------------------------------------------------|
|           | lécharger les Tableaux De Contrôles            |
|           |                                                |
|           | -                                              |

- Les tableaux de contrôle permettent de fiabiliser vos données. Il faut donc les analyser et corriger le cas échéant les erreurs et rechercher les explications justifiant des atypies.
- ✓ Plusieurs dépôts peuvent être réalisés par l'établissement avant la validation des données en utilisant les tableaux de contrôle de l'outil VALID-RTC.

#### **Etape 6 : Valider ses données**

Une fois la phase d'autocontrôle réalisée, l'établissement valide son RTC dans la thématique 3.

| Validation établissement           |   |
|------------------------------------|---|
| Cliquer ici pour valider votre RTC | ) |

 La validation avertit le superviseur par l'envoi d'un mail automatique. Il pourra alors récupérer le RTC accompagné des Tableaux de Contrôle et débuter la supervision.

Une fois la supervision achevée, la dernière version du RTC déposée sera celle utilisée pour la suite de l'enquête de coûts par les référents ATIH.

**Pour les DAF**, Il faut ensuite déposer le fichier.zip sur la plateforme e-RTC pour poursuivre le processus de validation par les ARS.

**Pour les OQN**, la participation à l'enquête de coût se termine à cette étape.